# University of New Mexico UNM Digital Repository

Principles of Public Health 2010-2017

MPH

9-5-2013

## MPH Principles of Public Health: PubMed Reminders

Jonathan Eldredge

Follow this and additional works at: https://digitalrepository.unm.edu/hsc\_inst\_coph\_mph\_pph

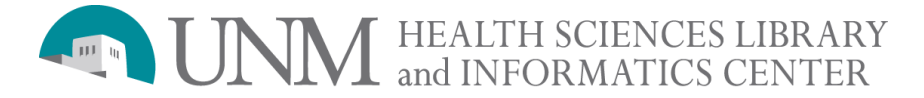

### PubMed® Reminders

MPH Principles of Public Health Thursday September 5, 2013. 6:00-7:30pm. Med 2 Classroom. Jon Eldredge, PhD

| MeSH MeS                                                                                   | iH ▼                             | Limits Advanced                   |                                 | Second<br>such as              | l, type a term here<br>"diabetes" |  |
|--------------------------------------------------------------------------------------------|----------------------------------|-----------------------------------|---------------------------------|--------------------------------|-----------------------------------|--|
| Display Settings: ⊙ Full                                                                   |                                  | <b>TI</b> ( <b>1 )</b>            |                                 | Send to: ☑                     |                                   |  |
|                                                                                            |                                  | First, access the MeSH Database   |                                 |                                | PubMed Search Builder             |  |
| Diabetes Mellitus                                                                          |                                  |                                   |                                 |                                | "Diabetes Mellitus/diet           |  |
| A heterogeneous group of disorders characterized by HYPERGLYCEMIA and GLUCOSE INTOLERANCE. |                                  |                                   |                                 |                                | therapy"[Majr]                    |  |
| PubMed search builder options<br>Subheadings:                                              |                                  |                                   |                                 |                                |                                   |  |
| adverse effects                                                                            |                                  | embryology                        | physiopathology                 |                                | Add to search builde              |  |
| anatomy and histology                                                                      | ,                                |                                   | prevention and control          |                                | Search PubMed                     |  |
| blood                                                                                      |                                  | ethnology                         | radiography                     |                                | /                                 |  |
| cerebrospinal fluid                                                                        |                                  | etiology                          | radionuclide imaging            | Fifth                          | add MeSH term                     |  |
| chemical synthesis                                                                         |                                  | genetics                          | adiotherapy                     |                                |                                   |  |
| chemically induced                                                                         |                                  | history                           | rehabilitation                  | to Se                          | earch Builder,                    |  |
| chemistry                                                                                  | chemistry im                     |                                   | ata ata                         |                                | click "Search                     |  |
| classification                                                                             |                                  | □ <sub>me</sub> Third, select any |                                 | Dub                            | Med" when ready                   |  |
| complications                                                                              | complications and subheading (or |                                   | or none)                        | to se                          | incu when ready                   |  |
| congenital                                                                                 |                                  | П толслу                          |                                 |                                | arch                              |  |
| cytology                                                                                   | _                                |                                   | transmission                    |                                |                                   |  |
| diagnosis                                                                                  |                                  | organization and administration   | 🔲 ultrasonography               |                                | MedGen                            |  |
| diet therapy                                                                               |                                  | parasitology                      | шіво                            |                                |                                   |  |
| drug therapy                                                                               |                                  | pathology Fourth if you           |                                 | select a                       | subheading on a                   |  |
| economics                                                                                  | economics pharmacology           |                                   |                                 | ture visione a their fractions |                                   |  |
| education                                                                                  |                                  | physiology                        | arge subject try using this fea |                                | this leature                      |  |
| Restrict to MeSH Major Topic                                                               |                                  |                                   |                                 |                                |                                   |  |

#### **MeSH Database**

Enables you to translate your own term for a search query into a standardized language for indexing journal contents known as Medical Subject Headings (MeSH). First, you access the MeSH Database from the HSLIC homepage tab or the PubMed homepage. Second, you insert your own term in the "Search" dialogue box. Click on the link underneath your term that best matches your subject, which will produce a "Detailed Display" such as above. Third, under the MeSH term on the screen (designated by bold font) you can click the best subheading, which can narrow your search retrieval. When you have selected the most relevant MeSH term and possibly a subheading, you click the "Add to search Builder" button. Your search strategy will then appear in the "PubMed Search builder" dialogue box that can be modified further by adding other MeSH terms. Or, simply execute your search by clicking the "Search PubMed" button.

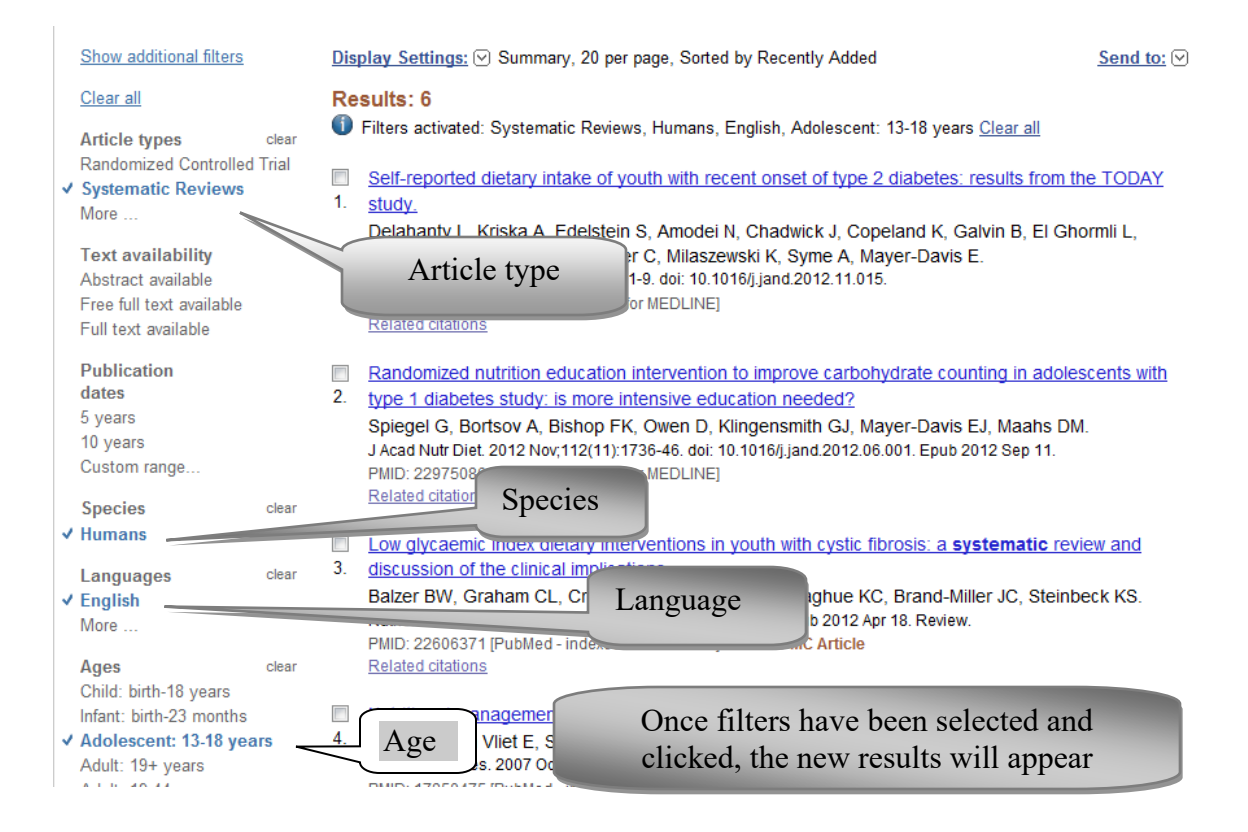

#### Filter your Results:

Even when a search strategy has been clarified by using the MeSH Database and the possible adding of a subheading, your retrieval might be unmanageably large. By clicking the Filters links to the left of your references, you can fine-tune your search as pictured above. Click on "Show additional filters" link to view other filter options.

#### History

When references to journal articles are on display in PubMed, click on the "Advanced" link near the top of the screen to view (and copy & paste into your paper) the best search history statement.

PubMed 2013 09 05 MPH Diabetes